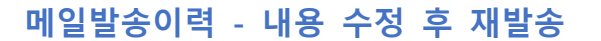

■ DBpia ONE 에서 발송된 이메일을 '재발송'할 때, 메일 내용을 수정할 수 있습니다.

- 경로 안내
  - ① 논문별 메일발송이력: 대시보드 〉 논문목록 〉 Action 버튼 중 '메일발송이력' 〉 재발송 〉 수정
  - ② 이용자별 메일발송이력: 대시보드 〉 논문목록 〉 이용자 이름 클릭 〉 재발송 〉 수정

| Sten1  | 메익모로 | 줖 | 재박송 | 하고 | 신은 | 메익  | 우츠의 | '재박송'버트 | 큭리 |
|--------|------|---|-----|----|----|-----|-----|---------|----|
| JUCPI. | 배르ㅋㅋ | Ò | 세밀증 | 이프 | 표는 | " 근 | エーー | 세골중 비근  | 24 |

| Mail Log |                          |          |       |          |                          |                   | 8   |
|----------|--------------------------|----------|-------|----------|--------------------------|-------------------|-----|
| Mail Log |                          |          |       |          |                          |                   |     |
| 번호       | 제목                       | 발송시간     | 수신자   | 수신 이메일   | 발송종류                     | 발송여부              | 재발송 |
| 1        | 발송된 이메 <mark>일 제목</mark> | 이메일 발송시간 | 메일수신자 | 메일수신 이메일 | * 직접: 수동메일<br>* 알림: 자동메일 | * Y: 성공<br>*N: 실패 | 재발송 |
| 2        |                          |          |       |          |                          |                   | 재발송 |

## Step 2. 재발송 메일 확인 화면에서 '수정' 클릭하여 메일 발송 내용 수정 후 발송

| 이메일 발송 발송이력                                        | Mail Log                     | 8       |
|----------------------------------------------------|------------------------------|---------|
| il Log                                             |                              | 수정 💦 발송 |
| 번호 제목                                              | 보내는 사람 admin@nurimedia.co.kr |         |
| 1 DBpia ONE 이메일 발송 테스트                             | 받는 사람 author@author.co.kr    | ·**     |
|                                                    | 발송시간 2019-08-12 09:51:28     |         |
| - Dbpia ONE 이메일 새발쏭 매뉴얼 ·                          | 메일 제목 발송된 메일 제목              |         |
| <sup>3</sup> DBpia ONE의 심사위원으로 초청합니다. <sup>2</sup> | 발송된 메일의 본문                   |         |
| 총평현활 7                                             |                              | (물기)    |
| 심사현황 수                                             |                              | (물기)    |
| 접수기간                                               | 매일 내용                        |         |
|                                                    |                              |         |